## **Risk assessment profile for**

- 1. Equal remuneration act,
- 2. Shop & Establishment Act.,
- 3. The Payment of Bonus Act.,
- 4. Minimum Wages Act,
- 5. Payment of Gratuity Act
- 6. Contract Labour (R & A) Act, 1970 & W.B. Rules, 1972 thereunder, For Contractors
- 7. W.B Shops & Establishments Act, 1963 and W.B Rules, 1964
- 8. Payment of Wages Act, 1936 & W.B. Rules, 1958
- 9. BOCWA Registration Act

### Homepage of the Application of Labour Commissionerate

The user has to log into the system, open the webbrowser and type the url: <u>www.wblc.gov.in</u> at the address bar of the web browser, the homepage of the website is as shown below

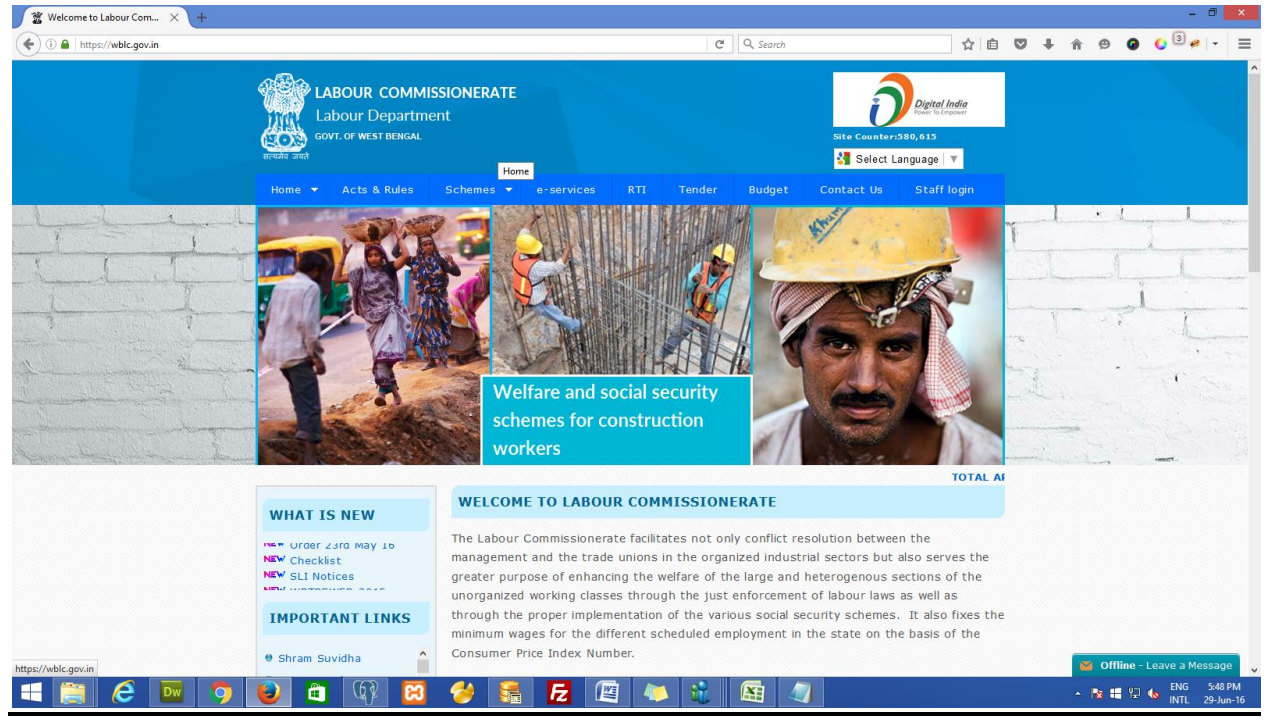

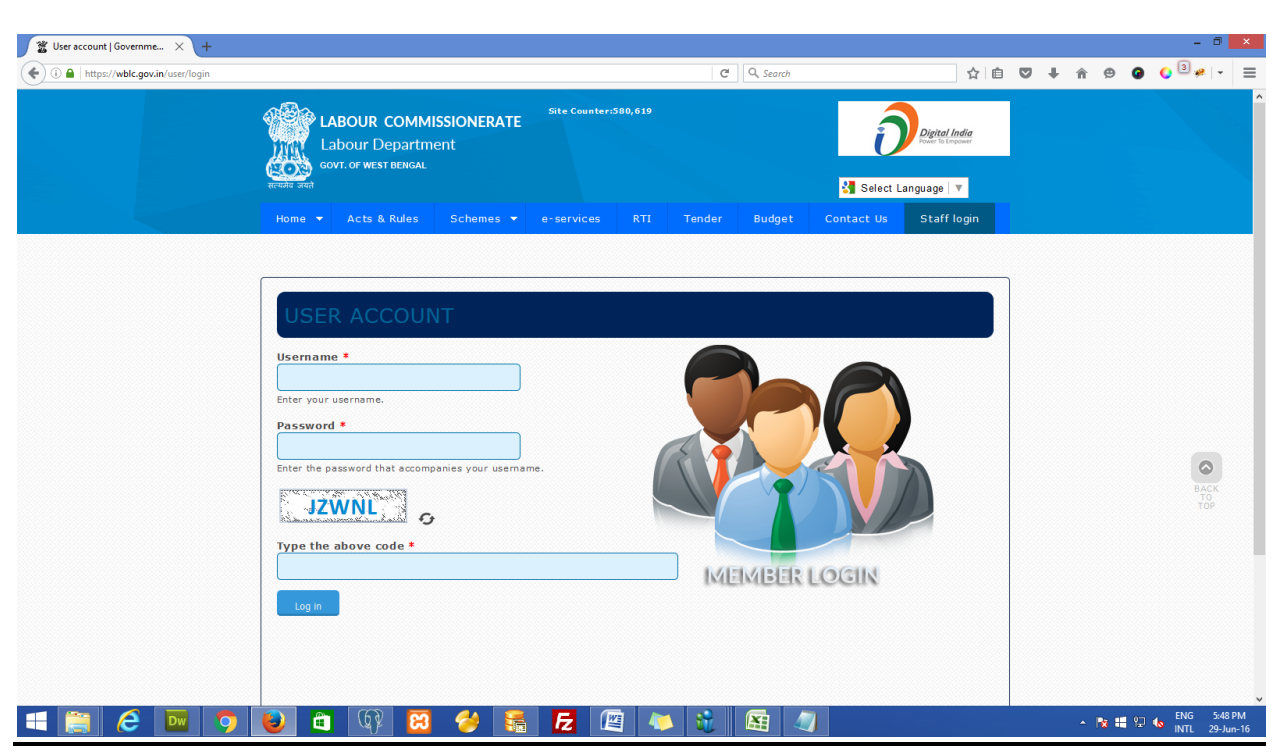

Users (DLC/ALC/Inspectors) can login in the system by clicking Staff Login with the credentials

This is the dashboard of the user after successful Login and click on the left menu "Risk Assessment Profile"

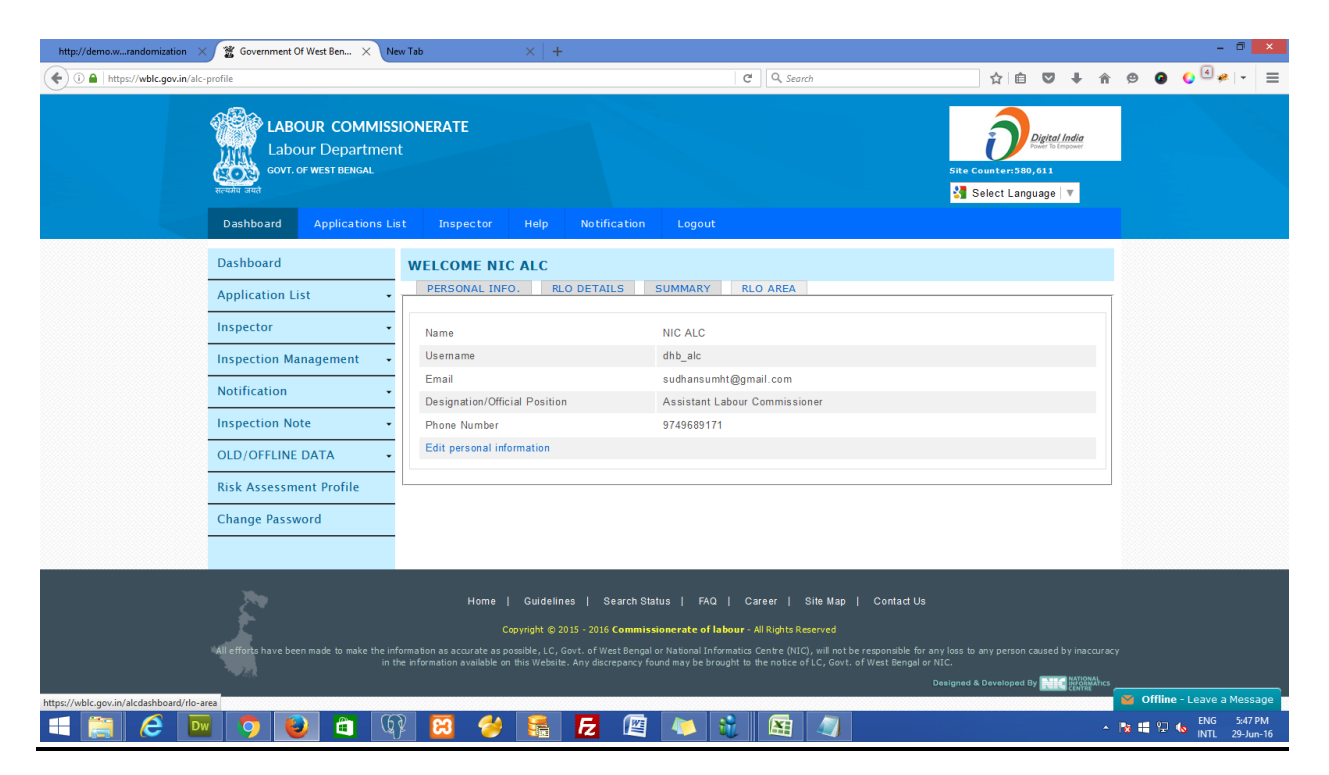

Here, users can select the District, Subdivision and Block to view the Establishments on the basis of Risk Profile

| 🖀 User account   Governme 🗙 🐮 Risk Categorisation of Est                                                   | sta 🗙 🐮 Inspector Randon                                                                                                    | nization   $	imes$   + |                  |                  |                                                            |     |            | - 🗇 🗙                           |   |
|----------------------------------------------------------------------------------------------------|----------------------------------------------------------------------------------------------------|------------------------|------------------|------------------|------------------------------------------------------------|-----|------------|---------------------------------|---|
| ( a https://wblc.gov.in/risk-assesment-establishment                                                       |                                                                                                    |                        | C Q              | Search           | ☆ 自                                                        | ♥ ↓ | <b>^ 9</b> | 0 0 🛩 - E                       | = |
| Reader a set                                                                                               | LABOUR COMMISS<br>Labour Department<br>govt. of west bengal                                                                             | IONERATE               |                  | Site Counter:3   | Digital India<br>Power to Empower<br>5880,793<br>anguage V |     |            |                                 | ^ |
| Home                                                                                                    | ✓ Acts & Rules                                                                                                    | Schemes 🔻 e-services   | RTI Tender Bu    | idget Contact Us | Staff login                                                |     |            |                                 |   |
| WHAT<br>NEW WE<br>NEW Faw<br>NEW Faw<br>IMPOI<br>0 Shram<br>0 DGFAS<br>Genera<br>Advice<br>1 Abour<br>NOTE | T IS NEW TPEWFP-2015 mik Mela 2016 dol Notice 2016 RTANT LINKS suvidha SLI, Directorate al of Factory e Service & tr Institute FICATION | RISK CATEGORISATIO     | DN OF ESTABLISHM | ENTS             |                                                            |     |            |                                 |   |
| • Inspec                                                                                                   | ctors                                                                                                    | Risk Category          | Total No of E    | stablishment(43) |                                                            |     |            |                                 |   |
| ● Registi<br>● EODB I<br>● Import<br>■<br>PUBLI                                                            | tering Authorities<br>Notice<br>tant Notifications<br>ICATION                                                                           | High Risk              | 4 28 11          |                  |                                                            |     | 😜 offl     | ine - Leave a Message           | ~ |
| 🛋 🚞 🙆 🔤 🧿 😫                                                                                                | 🛍 🕼 🔁                                                                                                    |                        | 🛛 🧶  🕅           |                  |                                                            |     | - 😼 🗉      | 도 ENG 6:29 PM<br>INTL 29-Jun-16 | , |

Here, List of Establishments are shown as Iconized view on the basis of Risk Category

|                                                                                                    | (-                                                                                                    |                                                                                                    |                                                                                                    |                                                                                                    |                                                                                                    |                                                                                                    |                                                                                                    |                                                                                                    |       |                       |                 |            |
|----------------------------------------------------------------------------------------------------|----------------------------------------------------------------------------------------------------|----------------------------------------------------------------------------------------------------|----------------------------------------------------------------------------------------------------|----------------------------------------------------------------------------------------------------|----------------------------------------------------------------------------------------------------|----------------------------------------------------------------------------------------------------|----------------------------------------------------------------------------------------------------|----------------------------------------------------------------------------------------------------|-------|-----------------------|-----------------|------------|
| ( I https://wblc.gov.in/risk-assesment-estab                                                                                                    | blishment                                                                                                    |                                                                                                    |                                                                                                    |                                                                                                    | ୯                                                                                                    | , Search                                                                                                    |                                                                                                    | ☆ ₫                                                                                                    | • •   | r 😕 🥝                 | ) 🥥 🦗 🖓         | - =        |
|                                                                                                    | Labour in West Bengal     Labour in West Bengal                                                                                                    | Show                                                                                                    | 10 entries                                                                                                    |                                                                                                    |                                                                                                    | Search:                                                                                                    |                                                                                                    |                                                                                                    |       |                       |                 | ^          |
|                                                                                                    | 2014<br>B Synopsis of Tab.                                                                                                    | SL No                                                                                                    | Name of 💧                                                                                                    | Type of 💧                                                                                                    | Name of 💧                                                                                                    | Total 💧                                                                                                    | Risk                                                                                                    | View 🍐                                                                                                    |       |                       |                 |            |
|                                                                                                    | OTHER ACTIVITIES                                                                                                    |                                                                                                    | Enterprise *                                                                                                    | Organisation                                                                                                    | Entrepreneur*                                                                                                    | Employees                                                                                                    | Category                                                                                                    | Details                                                                                                    |       |                       |                 |            |
|                                                                                                    | NCLP                                                                                                    | 1                                                                                                    | HANDICRAFTS                                                                                                    | Proprietary                                                                                                    | SHARMA                                                                                                    | 602                                                                                                    | HIGH RISK                                                                                                    | Q                                                                                                    |       |                       |                 |            |
|                                                                                                    | • Statistics                                                                                                    | 2                                                                                                    | MOLLA<br>SHILPAYAN                                                                                                    | Proprietary                                                                                                    | RASID<br>MOLLA                                                                                                    | 103                                                                                                    | NEGH RESK                                                                                                    | ٩                                                                                                    |       |                       |                 |            |
|                                                                                                    |                                                                                                    | 3                                                                                                    | CHAYNA<br>HANDICRAFT                                                                                                    | Proprietary                                                                                                    | CHAYNA<br>SHARMA                                                                                                    | 201                                                                                                    | HEGH RESK                                                                                                    | ٩                                                                                                    |       |                       |                 |            |
|                                                                                                    |                                                                                                    | 4                                                                                                    | SAHIN KANTHA<br>STITCH<br>CENTER                                                                                                    | Proprietary                                                                                                    | SAMIULLA<br>MONDAL                                                                                                    | 202                                                                                                    | NEGH RESK                                                                                                    | ۹                                                                                                    |       |                       |                 |            |
|                                                                                                    |                                                                                                    | 5                                                                                                    | NURUL<br>KANTHA<br>STITCH                                                                                                    | Proprietary                                                                                                    | SK NURUL<br>ISLAM                                                                                                    | 17                                                                                                    | MEDIUM RESK                                                                                                    | ٩                                                                                                    |       |                       | BACK            |            |
|                                                                                                    |                                                                                                    | 6                                                                                                    | RAKHI<br>HANDICARFT                                                                                                    | Proprietary                                                                                                    | RAKHI<br>MONDAL                                                                                                    | 20                                                                                                    | MEDIUM RESK                                                                                                    | ٩                                                                                                    |       |                       | TOP             |            |
|                                                                                                    |                                                                                                    | 7                                                                                                    | DURGAMATA<br>HASTOSHILPA                                                                                                    | Proprietary                                                                                                    | MOUSUMI<br>RUJ                                                                                                    | 15                                                                                                    | MEDIUM RISK                                                                                                    | ٩                                                                                                    |       |                       |                 |            |
|                                                                                                    |                                                                                                    | 8                                                                                                    | NARAYAN<br>HANDICARFT                                                                                                    | Proprietary                                                                                                    | RUPALI<br>MANDAL                                                                                                    | 22                                                                                                    | MEDIUM RESK                                                                                                    | ٩                                                                                                    |       |                       |                 |            |
|                                                                                                    |                                                                                                    |                                                                                                    | NACOIN                                                                                                    |                                                                                                    |                                                                                                    |                                                                                                    |                                                                                                    |                                                                                                    |       | Offline -             | Leave a Mess    | age 🗸      |
|                                                                                                    |                                                                                                    |                                                                                                    |                                                                                                    |                                                                                                    |                                                                                                    |                                                                                                    |                                                                                                    |                                                                                                    |       |                       |                 |            |
| User account   Governme × 2 Risk Cate                                                                                                    | egorisation of Esta X 🌋 Inspector Rando                                                                                                    | mization                                                                                                    | ×   +                                                                                                    |                                                                                                    | C Q                                                                                                    | Search                                                                                                    |                                                                                                    | ☆ €                                                                                                    | i 🗸 🕇 | <u>↑</u> 90           | - =             | • ≡        |
| Iser account   Governme                                                                                                    | egorisation of Esta X 💥 Inspector Rando<br>blishment<br>PODELICATION                                                                                                    | emization                                                                                                    | X   +                                                                                                    |                                                                                                    | 11                                                                                                    | , Search                                                                                                    |                                                                                                    | ☆ €                                                                                                    | • • • | ^ 9 <b>G</b>          | - =<br>  & O    | · =        |
| User account   Governme ×                                                                                                    | egorisation of Esta × 📽 Inspector Rando<br>blishment<br>PUDLICATION<br>© Labour in West Bengal ^<br>2015                                                                                                    | mization                                                                                                    | * Low Risk                                                                                                    |                                                                                                    | 11 C Q                                                                                                    | , Search                                                                                                    |                                                                                                    | ☆                                                                                                    |       | ê 9 G                 | <br>•   • • • • | × ≡        |
| User account   Governme       X       X                                                                                                    | egorisation of Esta X 💥 Inspector Rando<br>blishment<br>PUDLICATION<br>© Labour in West Bengal<br>2015<br>© Labour in West Bengal<br>2014                                                                                                    | Show                                                                                                    | × +<br>Low Risk                                                                                                    |                                                                                                    | 11                                                                                                    | search                                                                                                    |                                                                                                    | ☆   ∉                                                                                                    | •     | â 9 <b>G</b>          | - =             | × =        |
| User account   Governme       X       X       Rick Cat.         Image: Second Control of Control of                                                          | egorisation of Esta X 🛣 Inspector Rando<br>Dishment<br>PUDLICATION<br>0 Labour in West Bengal<br>2015<br>0 Labour in West Bengal<br>2014<br>5 Supports of Tab                                                                                                    | Show                                                                                                    | × +<br>Low Risk<br>10 entries<br>Name of<br>Enterprise                                                                                                    | Type of<br>Organisation                                                                                                    | C Q                                                                                                    | <i>Search</i><br>Search: (<br>Total<br>Employees                                                                               | Risk<br>Category ∜                                                                                                    | ) ☆ E                                                                                                    |       | ń 9 G                 | - 6             | • =        |
| Wer account   Governme       X       X       Rick Cat.         Image: Second Control of Control of C                                                         | egorisation of Esta X 🛣 Inspector Rando<br>blishment<br>PUDLCATION<br>e Labour in West Bengal<br>2015<br>e Labour in West Bengal<br>2014<br>e Supponder of Teop<br>OTHER ACTIVITIES<br>e NCLP                                                                                                    | Show<br>Show                                                                                                    | × +<br>Low Risk<br>10 entries<br>Name of<br>Enterprise<br>RIYA KANTHA<br>STITCH                                                                                                    | Type of<br>Organisation<br>Proprietary                                                                                                    | Rame of<br>Entrepreneur<br>SK HASANUR<br>JAMAN                                                                                       | Search<br>Search: (<br>Total<br>Employees ♥<br>27                                                                              | Risk<br>Category                                                                                                    | View<br>Details ¢                                                                                                    |       | â 🧐 <b>G</b>          | - C             | × Ξ        |
| Where account   Governme       X       X       Rick Cath         Image: Second Cathering Cathering                                                          | egorisation of Eta X X Inspector Rando<br>blahment<br>PUDLICATION<br>• Labour in West Bengal<br>2015<br>• Labour in West Bengal<br>2014<br>• Suppose of Tab<br>• NCLP<br>• Statistics                                                                                                    | Show<br>Show<br>31<br>32                                                                                                    | Low Risk<br>Low Risk<br>Low Risk<br>I entries<br>Name of<br>Enterprise<br>RIVA KANTHA<br>STITCH                                                                                                    | Type of<br>Organisation<br>Proprietary<br>Proprietary                                                                                                    | C Q<br>11<br>Name of<br>Entrepreneur<br>SK HASANUR<br>JAMAN<br>UMA<br>CHOWDHURY                                                      | Search<br>Search: [<br>Total<br>Employees<br>27<br>60                                                                          | Risk<br>Category                                                                                                    | View<br>Details ¢                                                                                                    | • • • | r 9 G                 | - C             | × =        |
| Wer account   Governme       X       X       Rick Cat         Image: Second Control of Control of Co                                                         | egorisation of Esta X 💥 Inspector Rando<br>Dilahment<br>PUDLICATION<br>• Labour in West Bengal<br>2015<br>• Labour in West Bengal<br>2014<br>• Cunoncir of Top<br>• NCLP<br>• Statistics                                                                                                    | Show<br>Show<br>31<br>32<br>33                                                                                                    |                                                                                                    | Type of<br>Organisation<br>Proprietary<br>Proprietary<br>Proprietary                                                                                                    | C Q<br>11<br>Sk HASANUR<br>JAMAN<br>UMA<br>CHOWDHURY<br>PURNIMA<br>MALIK                                                             | Search :<br>Search :<br>Employees<br>27<br>60                                                                                  | Risk<br>Category                                                                                                    | View ¢<br>Dotails ¢                                                                                                    |       | â © <b>G</b>          | - C             |            |
| User account   Governme X Rick Cat.                                                                                                    | egorisation of Esta X 🛣 Inspector Rando<br>blishment<br>PUDLICATION<br>0 Labour in West Bengal<br>2015<br>0 Labour in West Bengal<br>2014<br>0 Labour in West Bengal<br>2014<br>0 Labour in West Bengal<br>2015<br>0 Labour in West Bengal<br>2015<br>0 Labour in West Bengal | Show R<br>Show<br>31<br>32<br>33<br>34                                                                                                    | Low Risk Low Risk Low Risk     Low Risk     Categories     Name of     Categories     RIYA KANTHA     STITCH     JYOTI KANTA     STITCH     LAXMAN     HASTASHILPA     MASUD     HANDICARFTS                                                                                                    | Type of<br>Organisation<br>Proprietary<br>Proprietary<br>Proprietary                                                                                                    | C Q<br>11<br>Name of<br>Entrepreneur<br>SK HASANUR<br>JAMAN<br>UMA<br>CHOWDHURY<br>PURNIMA<br>MALIK<br>SK ROMJAN                     | Search:<br>Total<br>27<br>60<br>4<br>3                                                                                         | Risk<br>Category<br>Menton Hax<br>Menton Hax<br>Low Risk                                                                                                    | View +<br>Details +<br>Q                                                                                                    |       | n © G                 |                 | ▼ ▼ Ξ<br>∧ |
| Image: Second Line Control of Control of Contr | egorisation of Esta X 🛣 Inspector Rando<br>blishment<br>PUDLICATION<br>• Labour in West Bengal<br>2015<br>• Labour in West Bengal<br>2014<br>• Cuponent of Ten<br>• NCLP<br>• Statistics                                                                                                    | Show Show Show Show Show Show Show Show                                                                                                    | Low Risk Low Risk Low Risk Internation Internation Internatio Internation Internation Internation | Type of Organisation<br>Organisation<br>Proprietary<br>Proprietary<br>Proprietary<br>Proprietary                                                                               | C Q<br>11<br>Name of<br>Entrepreneur<br>SK HASANUR<br>JAMAN<br>UMA<br>CHOWDHURY<br>PURNIMA<br>MALIK<br>SK ROMJAN<br>RUHUL AMIN       | Search:<br>Employees ♦<br>27<br>60<br>4<br>3<br>3                                                                              | Risk       Category       Improve them       Improve them | ∴         ↓           Uiew         ↓           Octails         ↓           Q         ↓           Q         ↓           Q         ↓           Q         ↓           Q         ↓           Q         ↓           Q         ↓           Q         ↓           Q         ↓           Q         ↓           Q         ↓           Q         ↓           Q         ↓                                                                                                    |       | ŝ © G                 | DACK<br>TOP     |            |
| Wer account   Governme       X       X       Rick Cat.         Image: Second Cat.       Image: Second Cat.                                                                                                    | egorisation of Esta X 🛣 Inspector Rando<br>blishment<br>PUDLICATION<br>0 Labour in West Bengal<br>2015<br>0 Labour in West Bengal<br>2014<br>0 Supports of Tab<br>0 THER ACTIVITIES<br>0 NCLP<br>0 Statistics                                                                                                    | Show Si No 31 32 33 34 35 36                                                                                                    | Low Risk Low Risk Low Risk Low Risk Interprise Riva KANTHA STITCH LAXMAN HASTASHILPA MASUD HASTASHILPA MASUD HANDICALFTS RUHUL AMIN EAR KANTHA STITCH EAR KANTHA STITCH EAR KANTHA STITCH                                                                                                    | Type of Organisation           Proprietary           Proprietary           Proprietary           Proprietary           Proprietary           Proprietary           Proprietary | C Q<br>11<br>Sk ROMJAN<br>RUHUL AMIN<br>Sk EAR ALI                                                                                   | Search           Search:           Total           27           60           4           3           4                         | Risk<br>Category<br>Memory Fax<br>Memory Fax<br>Low Risk<br>Low Risk                                                                                                    | ↓         ↓           View         ↓           Details         ↓           Q         ↓           Q         ↓                                                                                                    |       | â © G                 | EACK<br>TOP     |            |
| Wer account   Governme       X       X       Rick Cat.         Image: Second Cat.       Image: Second Cat.                                                                                                    | egorisation of Esta X 🛣 Impector Rando<br>blishment<br>PUDLICATION<br>• Labour in West Bengal<br>2015<br>• Labour in West Bengal<br>2014<br>• Change of Table<br>• NCLP<br>• Statistics                                                                                                    | Show         Show         Show <th< th=""><td>Low Risk Low Risk     Low Risk     Io entries     Interprise     RTA KANTHA     STITCH     LAXMAN     HASTASHILPA     MASUD     HANDICARFTS     RUHUL AMIN     EAR KANTHA     STITCH     CENTRE     MONDAL SAW</td><td>Type of<br/>Organisation<br/>Proprietary<br/>Proprietary<br/>Proprietary<br/>Proprietary<br/>Proprietary<br/>Proprietary</td><td>C Q<br/>11<br/>SK HASANUR<br/>JAMAN<br/>UMA<br/>CHOWDHURY<br/>PURNIMA<br/>MALIK<br/>SK ROMJAN<br/>RUHUL AMIN<br/>SK EAR ALI<br/>SK<br/>GIASUDDIN</td><td>Search           Search:           Total           27           60           3           3           4           4           4</td><td>Risk<br/>Category       Category       MERCINERIK       MERCINERIK       Low Risk       Low Risk       Low Risk       Low Risk       Low Risk       Low Risk</td><td>Yiew       View       Q       Q   <td></td><td>R         D         Q</td><td>- C</td><td></td></td></th<> | Low Risk Low Risk     Low Risk     Io entries     Interprise     RTA KANTHA     STITCH     LAXMAN     HASTASHILPA     MASUD     HANDICARFTS     RUHUL AMIN     EAR KANTHA     STITCH     CENTRE     MONDAL SAW                                                                                                    | Type of<br>Organisation<br>Proprietary<br>Proprietary<br>Proprietary<br>Proprietary<br>Proprietary<br>Proprietary                                                              | C Q<br>11<br>SK HASANUR<br>JAMAN<br>UMA<br>CHOWDHURY<br>PURNIMA<br>MALIK<br>SK ROMJAN<br>RUHUL AMIN<br>SK EAR ALI<br>SK<br>GIASUDDIN | Search           Search:           Total           27           60           3           3           4           4           4 | Risk<br>Category       Category       MERCINERIK       MERCINERIK       Low Risk       Low Risk       Low Risk       Low Risk       Low Risk       Low Risk                                                                                                    | Yiew       View       Q       Q <td></td> <td>R         D         Q</td> <td>- C</td> <td></td> |       | R         D         Q | - C             |            |

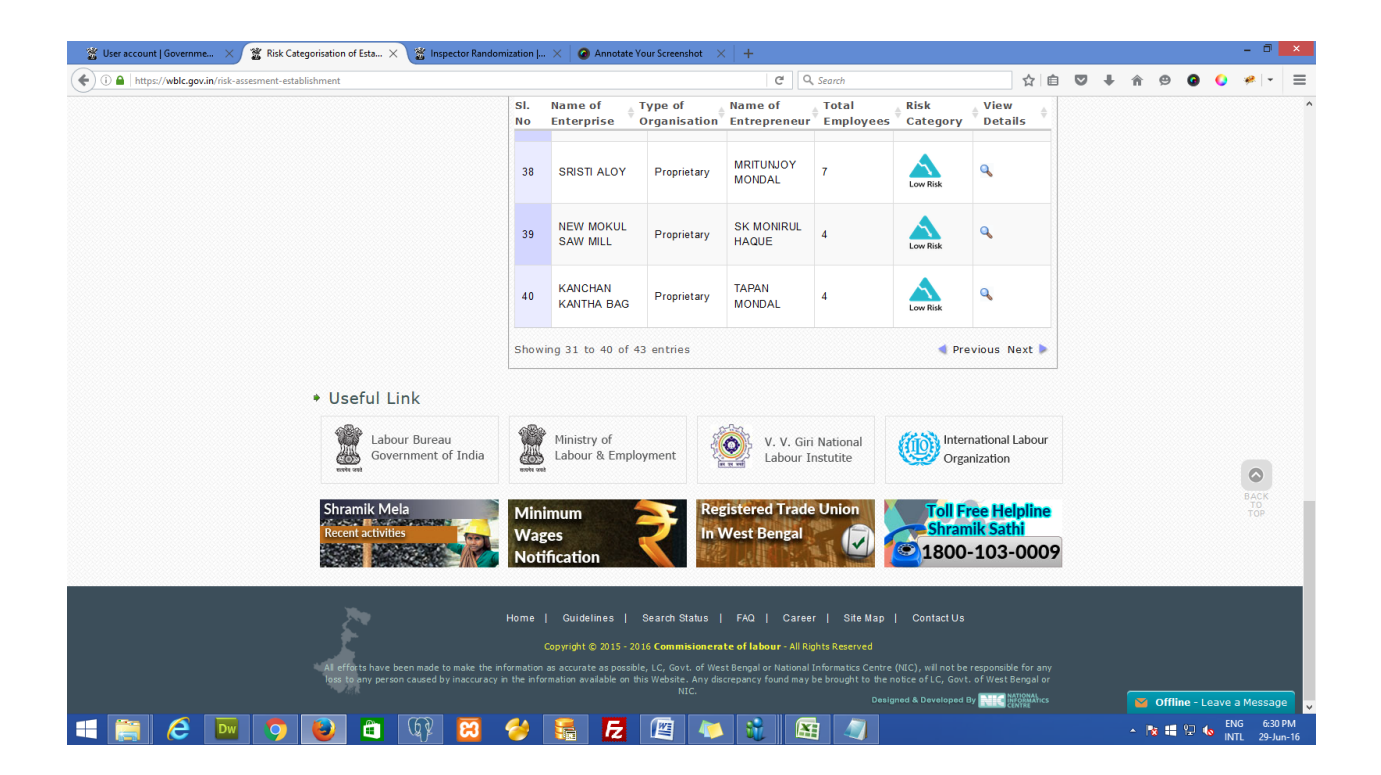

#### Risk wise establishment and inspector randomization

#### Homepage of the Application of Labour Commissionerate

The user has to log into the system, open the web browser and type the url: <u>www.wblc.gov.in</u> at the address bar of the web browser, the homepage of the website is as shown below.

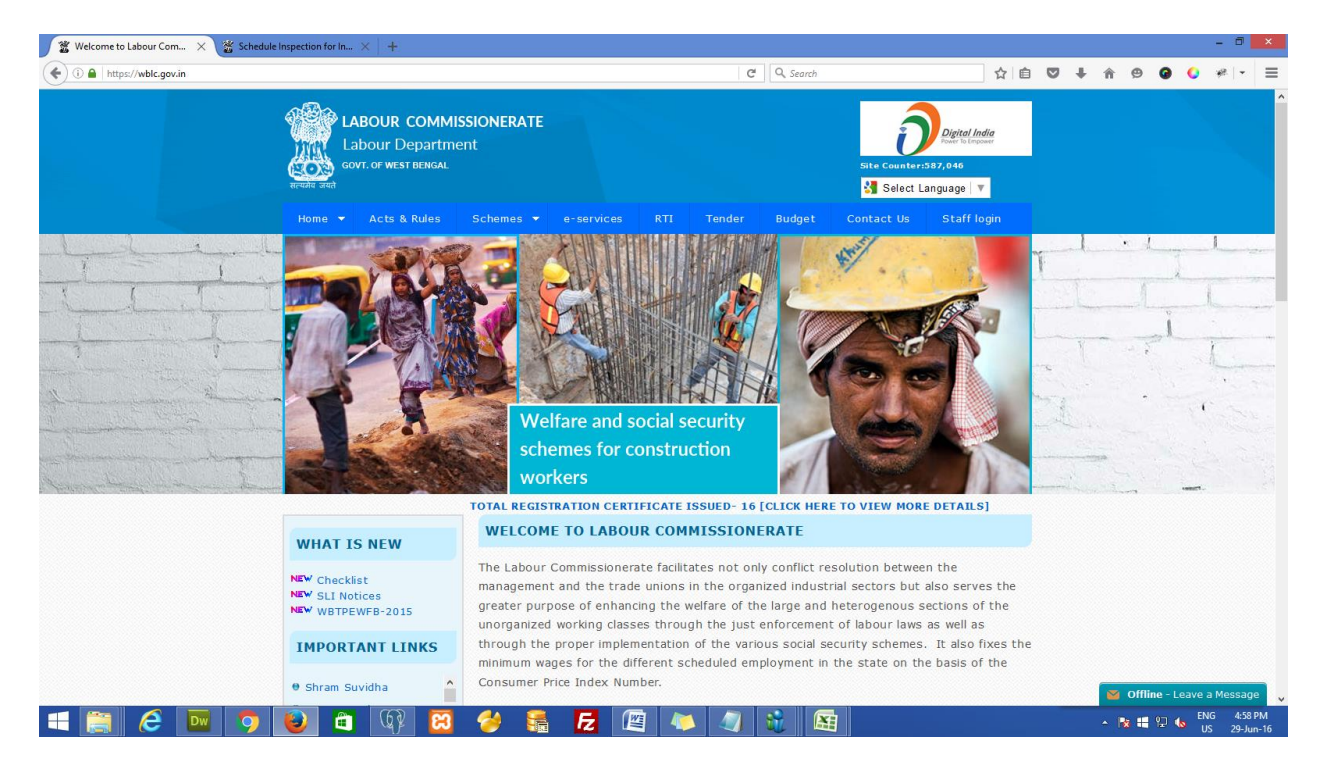

# Login form for registered user:

The user (Deputy Labour Commissioner (DLC)) has to provide their login credentials and captcha image as shown in the below screen and click on the 'Log In' button to login from 'Staff login' menu link.

|                                   | 🖀 Welcome to Labour Com 🗙 🌋 User account | Governme × +                                                                                                    |                              | - 0                    |   |
|-----------------------------------|------------------------------------------|----------------------------------------------------------------------------------------------------|------------------------------|------------------------|---|
| <page-header></page-header>       | ( I A https://wblc.gov.in/user/login     |                                                                                                    | C Q Search                   | ☆ 自 ♥ ♣ 合 ❷ ❷ ♀ ≁ ▼    | ≡ |
|                                   | ٩<br>ب                                   | Counter:388,344<br>Labour Department<br>Govr. or west BERGAL                                                                                                    | Deg<br>Select Languag        | ital India<br>De Ingen | ^ |
| <section-header></section-header> |                                          | Home ▼ Acts & Rules Schemes ▼ e-services RTI                                                                                                    | Tender Budget Contact Us Sta | aff login              |   |
|                                   |                                          | USER ACCOUNT<br>Userame *<br>Ideokataswa<br>The vour userame.<br>Def the password that accompanies your userame.<br>To the the password that accompanies your userame.<br>Def the password that accompanies your userame.<br>Def the password that accompanies your userame. | MEMBER LOGIN                 | BACK<br>TOP            |   |

## User Dashboard:

After Successful login the user can view their dashboard as shown in the below screen.

| Welcome to Labour (  | Com X S Government Of West Ben<br>/wblc.gov.in/dlc-dashboard# | × (+                                    |                                      | C Q, Search                | ☆ 自 🛡 🖡              | <b>↑ 9 0</b> | - "<br>•  *  |
|----------------------|---------------------------------------------------------------|-----------------------------------------|--------------------------------------|----------------------------|----------------------|--------------|--------------|
|                      | LABOUR COM<br>Labour Depar<br>GOVT. OF WEST BEING             | IMISSIONERATE<br>tment<br><sup>AL</sup> |                                      |                            | Site Counter:588,348 |              |              |
|                      | Dashboard Inspecto                                            | r Randomization Lo                      | ogout                                |                            |                      |              |              |
|                      | DASHBOARD                                                     | WELCOME D                               | EBASHIS DASGUPTA                     |                            |                      |              |              |
|                      | RANDOMIZATION                                                 | Welcome Debas                           | his Dasgupta                         |                            |                      |              |              |
|                      | RLO WISE                                                      | Email:                                  | dickolkataswaq@gmail.com             |                            |                      |              |              |
|                      | PREVIOUS LIST                                                 |                                         |                                      |                            |                      |              |              |
|                      | Establishment                                                 |                                         |                                      |                            |                      |              |              |
|                      | Randomization                                                 |                                         |                                      |                            |                      |              |              |
|                      | CLRA                                                          | •                                       |                                      |                            |                      |              |              |
|                      | BOCWA                                                         |                                         |                                      |                            |                      |              |              |
|                      | USER                                                          | •                                       |                                      |                            |                      |              |              |
|                      | TRADE UNION                                                   |                                         |                                      |                            |                      |              |              |
|                      | AREA                                                          | •                                       |                                      |                            |                      |              |              |
|                      | Risk Assessment Profile                                       |                                         |                                      |                            |                      |              |              |
|                      | LOGOUT                                                        |                                         |                                      |                            |                      |              |              |
|                      | X•                                                            | Home                                    | -   Guidelines   Search Status   FAQ | Career   Site Map   Contac | t Us                 |              |              |
| vblc.gov.in/est-wise | -randomization                                                |                                         |                                      |                            |                      | offline - L  | eave a Messa |

The User has to follow the Inspector randomization process from the 'Randomization' menu link and select Establishment Randomization and click on Randomization button. Below is the Risk Profile Summary of the Establishments according to the Inspector jurisdiction. The Routine Inspection of the Establishments shows the data according to the Risk Category viz. High Risk. Medium Risk and Low Risk according to the Inspector jurisdiction Area. Similarly, Self-Certification Inspection column shows the Establishments according to the Self-certification according to the Inspector jurisdiction Area. After clicking Randomization button, the below data will be randomized in Routine Inspection as well as Self-certification criteria. Self-certified Establishments is randomized in the following procedure:-

- 10% of High Risk from the total Self-certified Establishments and it won't be in the randomization till the next 4 months.
- 5% of Medium Risk from the total Self-certified Establishments and it won't be in the randomization till the next 8 months.

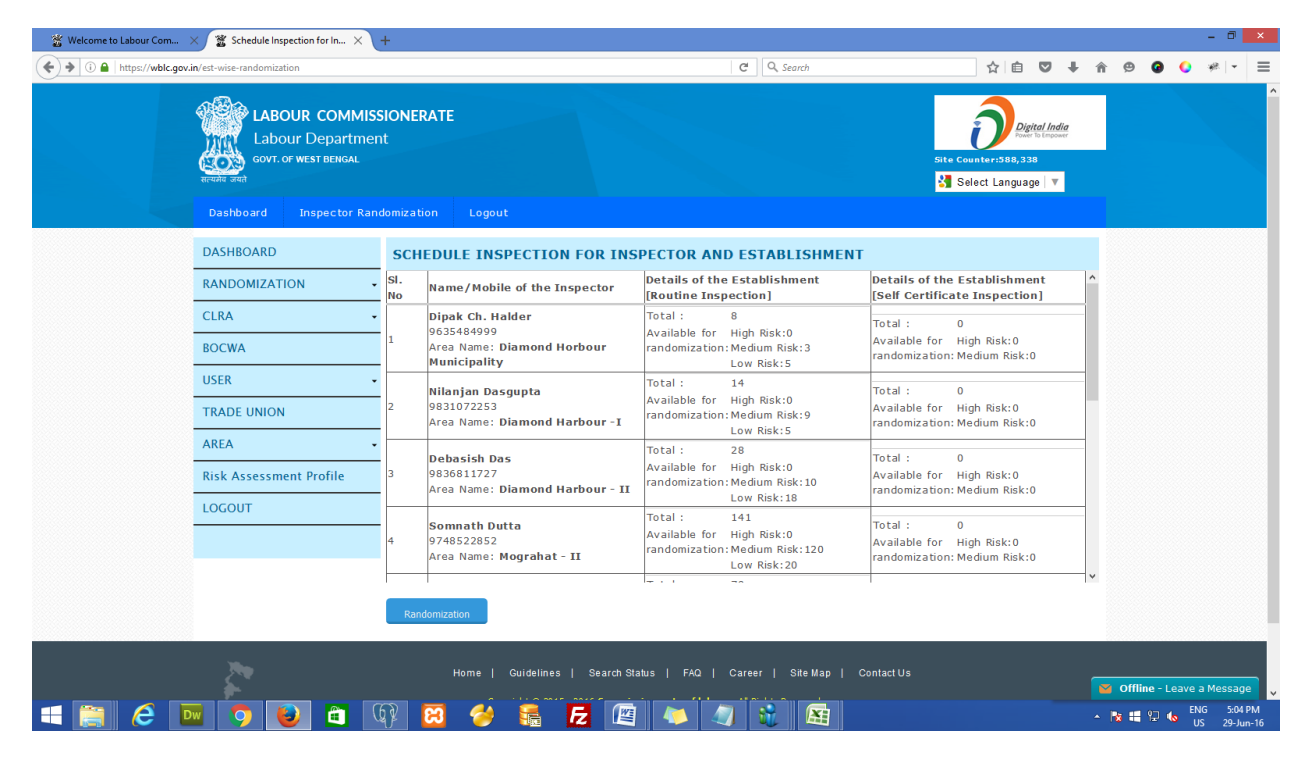

Below are the results after successful randomization by DLC, which indicates that the DLC has to allocate the inspectors for the routine inspection of establishment. An Inspector can inspect a number of establishments according to the routine inspection allocation of the randomization done by the DLC. The Inspectors can view the randomization result and knows the details of establishments allotted for their inspection.

|                       | est-wise-randomization                                                                                                    | 3                                                                                                    | 9836811727                                                                                                    | Available for High Risk:0                                                                                                    | Available for High Risk:0                                                                                                    | + n 9                                   |                                   | **                                        |
|-----------------------|----------------------------------------------------------------------------------------------------|----------------------------------------------------------------------------------------------------|----------------------------------------------------------------------------------------------------|----------------------------------------------------------------------------------------------------|----------------------------------------------------------------------------------------------------|-----------------------------------------|-----------------------------------|-------------------------------------------|
|                       |                                                                                                    | 3                                                                                                    | 9836811727                                                                                                    | randomization: Medium Risk:0                                                                                                    | Available for High Risk:0                                                                                                    |                                         |                                   |                                           |
|                       |                                                                                                    |                                                                                                    | 10 march 10 march 10                                                                                                    |                                                                                                    |                                                                                                    |                                         |                                   |                                           |
|                       |                                                                                                    |                                                                                                    | Area Name: Diamond Harbour                                                                                                    | r - II<br>Low Risk: 18                                                                                                    | randomization: Medium Risk:0                                                                                                    |                                         |                                   |                                           |
|                       |                                                                                                    |                                                                                                    | Compath Dutta                                                                                                    | Total : 141                                                                                                    | Total                                                                                                    |                                         |                                   |                                           |
|                       |                                                                                                    | 4                                                                                                    | 9748522852                                                                                                    | Available for High Risk:0                                                                                                    | Available for High Risk: 0                                                                                                    |                                         |                                   |                                           |
|                       |                                                                                                    |                                                                                                    | Area Name: Mograhat - II                                                                                                    | randomization: Medium Risk:0                                                                                                    | randomization: Medium Risk:0                                                                                                    |                                         |                                   |                                           |
|                       |                                                                                                    |                                                                                                    |                                                                                                    | Lów Risk: 20                                                                                                    |                                                                                                    | ~                                       |                                   |                                           |
|                       |                                                                                                    | Ra                                                                                                    | ndomization                                                                                                    |                                                                                                    |                                                                                                    |                                         |                                   |                                           |
|                       |                                                                                                    | si.                                                                                                    | Name/Mobile of the                                                                                                    |                                                                                                    | Establishment                                                                                                    |                                         |                                   |                                           |
|                       |                                                                                                    | No                                                                                                    | Inspector                                                                                                    | Details of the Establishment                                                                                                    | Category                                                                                                    |                                         |                                   |                                           |
|                       |                                                                                                    | 1                                                                                                    | Bablu Das                                                                                                    | DISHA REDYMADE GARMENTS View Details                                                                                                    | Routine Inspection                                                                                                    |                                         |                                   |                                           |
|                       |                                                                                                    | 2                                                                                                    | Bablu Das                                                                                                    | GHOSH MINI RICE MILL View Details                                                                                                    | Routine Inspection                                                                                                    |                                         |                                   |                                           |
|                       |                                                                                                    | 3                                                                                                    | Bablu Das                                                                                                    | MAHILA MAHAL View Details                                                                                                    | Routine Inspection                                                                                                    |                                         |                                   |                                           |
|                       |                                                                                                    | 4                                                                                                    | Bablu Das I                                                                                                    | PADDY HUSKING AND RICE MILL View Detail                                                                                                    | Is Routine Inspection                                                                                                    |                                         |                                   |                                           |
|                       |                                                                                                    | 5                                                                                                    | Tanmoy Mondal                                                                                                    | LASKAR READYMADE GARMENTS View Detai                                                                                                    | Is Routine Inspection                                                                                                    |                                         |                                   |                                           |
|                       |                                                                                                    | 0                                                                                                    | lanmoy Mondal                                                                                                    | TANIA BOUTIQUE View Details                                                                                                    | Routine Inspection                                                                                                    |                                         |                                   |                                           |
|                       |                                                                                                    | /                                                                                                    | Tanmoy Mondal                                                                                                    | K.P.L.PLASTIC WORKS PVT LTD. View Detail                                                                                                    | Is Routine Inspection                                                                                                    |                                         |                                   |                                           |
|                       |                                                                                                    | 0                                                                                                    | Tanmoy Mondal                                                                                                    | MD IVASIN ALL MOLLA TAILOPING CENTRE A                                                                                                    | (iow Details Routine Inspection                                                                                                    |                                         |                                   |                                           |
|                       |                                                                                                    | 10                                                                                                    | Tanmoy Mondal                                                                                                    | MD. IYASIN MOLLA TAILORING CENTRE VIEW                                                                                                    | v Details Routine Inspection                                                                                                    |                                         |                                   |                                           |
|                       |                                                                                                    | 11                                                                                                    | Tanmoy Mondal                                                                                                    | LASKAR READYMADE GARMENTS View Detai                                                                                                    | Is Routine Inspection                                                                                                    |                                         |                                   | BACI                                      |
|                       |                                                                                                    | 12                                                                                                    | Tanmoy Mondal                                                                                                    | LAXMIMATA ENTERPRISE View Details                                                                                                    | Routine Inspection                                                                                                    |                                         |                                   |                                           |
|                       |                                                                                                    | 13                                                                                                    | Tanmoy Mondal                                                                                                    | MEHAK ENTERPRISE View Details                                                                                                    | Routine Inspection                                                                                                    |                                         |                                   |                                           |
|                       |                                                                                                    | 14                                                                                                    | Tanmoy Mondal                                                                                                    | SNEHA ENTERPRISE View Details                                                                                                    | Routine Inspection                                                                                                    |                                         |                                   |                                           |
|                       |                                                                                                    | 15                                                                                                    | Tanmoy Mondal                                                                                                    | LASKAR READYMADE GARMENTS View Detai                                                                                                    | Is Routine Inspection                                                                                                    | ~                                       |                                   |                                           |
| a<br>a                | N efforts have been made to                                                                                                    | o make the informatio<br>in the infor                                                                                                    | Copyright © 2015 - 2016 C.<br>n as accurate as possible, LC, Govt. of West<br>nation available on this Website. Any discress<br>CC 66 The Control of Control of                                                                                                    | Commissionerate of labour - AI Rights Reserved<br>tengal or National Informates Centre (NIC), will not be a<br>pancy found may be brought to the notice of LC, Govt. of<br>Image Image Ima                                                                                                    | responsible for any loss to any person caused by<br>West Bengal or NIC.<br>Dexigned & Developed By Mind &                                                                                                    | inaccuracy<br>MIONAIN<br>INTRE<br>A R I | line - Leave                      | a Mes<br>NG<br>US 2                       |
| icome to Labour Com X | Control of the second of the second of       | o make the information<br>in the infor                                                                                                    | Copyright & 2015-2016 Cr<br>n as accurate as possible, LC, Govt. of West<br>hation available on this Website. Any discret<br>Reference of the second second second second second<br>Reference of the second second second second second second<br>second second                                                                                                    | Commissionerate of labour - AI Rights Reserved<br>I Engal or National Toformascs Centre (NIC), will not be a<br>pancy found may be brought to the notice of LC, Govt. of<br>I I I I I I I I I I I I I I I I I I I                                                                                                     | responsible for any loss to any person caused by<br>West Bengal or NIC.<br>Dealgned & Developed By Net C                                                                                                    | inaccuracy<br>AMDOWARK<br>MINING S Off  | ]ine - Leave<br>∎ 🖓 🕼 E           | a Mess<br>NG <u>s</u><br>US 29<br>– ť     |
| come to Labour Com ×  | Efforts have been made t                                                                                                    | o make the information<br>in the infor                                                                                                    | Copyright © 2015-2016 Cd<br>n as accurate as possible, IC, Govt. of West<br>nation available on this Website. Any discret<br>Reference of the second second second second<br>Reference of the second second second second second<br>second second                                                                                                    | Commissionerate of labour - AI Rights Reserved<br>tengal or National Informatics Centre (NIC), will not be a<br>pancy found may be brought to the notice of LC, Govt. of<br>Commission Commission Commission Commission<br>Commission Commission<br>Commission Commission<br>Commission Commission<br>Commission Commission<br>Commission Commission<br>Commission Commission<br>Commission Commission<br>Commission Commission<br>Commission Commission<br>Commission Commission<br>Commission Commission<br>Commission Commission<br>Commission Commission<br>Commission<br>Commission | responsible for any loss to any person caused by<br>West Bengal or NIC.<br>Designed & Developed By NIC                                                                                                    | inaccuracy                              | line - Leave<br>1 9교 🌜 트<br>2 📀 📀 | : a Mes:<br>NG :<br>US 2:<br>– 1          |
| Kome to Labour Com X  | Contraction for the second second se  | nake the information in the information of the information of the info                                                                                                    | Copyright © 2015 - 2016 C4<br>n as accurate as possible, IC, Govt. of West<br>nation available on this Webste. Any discret                                                                                                    | Commissionerate of labour - Al Rights Reserved         tengal or Nationmasc Centre (NCC), will not be to pancy found may be brought to the notice of LC, Govt. of         Image: State of the state of the state                                                                                                    | esponsble for any loss to any person caused by<br>West Bengal or NIC.<br>Designed & Developed By Mice<br>Available for High Risk:0<br>randomization: Medium Risk:0                                                                                                    | inaccuracy                              | line - Leave<br>₩ 10              | a Mess<br>NG 1<br>US 24                   |
| Kome to Labour Com.   | Schedule Inspection for<br>st-vise-randomization                                                                                                    | o make the informatic<br>in the infor<br>internet<br>rin × +                                                                                                    | Copyright & 2015 - 2016 C4<br>n as accurate as possible, LC, Govt. of West<br>nation available on this Website. Any discre-<br>mation available on this Website. Any discre-<br>mation available on this Website. Any discre-<br>9836611727<br>Area Name: Diamond Harbour<br>Somnath Dutta<br>9748522852<br>Area Name: Mograhat - II                                                                                                    | Commissionerate of labour - Al Rights Reserved         Emgale r lational informatics Centre (NIC), will not be a pancy found may be brought to the notice of LC, Govt. of         Image: Commissionerate informatics of LC, Govt. of         Image: Commissionerate informatics of LC, Govt. of         Image: Commissionerate informatics of LC, Govt. of         Image: Commissionerate informatics of LC, Govt. of         Image: Commissionerate informatics of LC, Govt. of         Image: Commissionerate informatics of LC, Govt. of         Image: Commissionerate informatics of LC, Govt. of         Image: Commissionerate informatics of LC, Govt. of         Image: Commissionerate informatics of LC, Govt. of         Image: Commissionerate informatics of LC, Govt. of         Image: Commissionerate informatics of LC, Govt. of         Image: Commissionerate informatics of LC, Govt. of         Image: Commissionerate informatics of LC, Govt. of         Image: Commissionerate informatics of LC, Govt. of LC, Govt. of         Image: Commissionerate informatics of LC, Govt. of Resk: 20         Love. Risk: 20         Love. Risk: 20                                                                                                    | exponsible for any loss to any person caused by<br>West Bengal or NIC.<br>Designed & Developed By Mick<br>Available for High Risk:0<br>randomization: Medium Risk:0<br>Total : 0<br>Available for High Risk:0<br>randomization: Medium Risk:0                                                                                                    | Inaccuracy                              | line - Leave<br>¶ 92 €<br>@ ●     | a Mess<br>NG !<br>US 24                   |
| come to Labour Com X  | It offorte have been made t                                                                                                    | o make the informatic<br>in the infor<br>in the informatic<br>rin × +<br>3<br>4<br>173<br>173                                                                                                    | Copyright & 2015 - 2016 C<br>n as accurate as possible, LC, Gort, of West<br>mation available on this Website. Any discre-<br>mation available on this Website. Any discre-<br>800 Section 2010 Section 2010 Section 2010<br>98366811727<br>Area Name: Diamond Harbour<br>Somnath Dutta<br>974852852<br>Area Name: Mograhat - II<br>wiomizzition<br>Debasish Das                                                                                                    | Commissionerate of labour - Al Rights Reserved         Elengal or National Informatics Centre (NIC), will not be a pancy found may be brought to the notice of LC, Gavt. of         Image: State of the context of the context                                                                                                    | eteponsbile for any less to any person caused by<br>West Bengd or NiC.<br>Designed & Developed by Mice<br>Available for High Risk: 0<br>randomization: Medium Risk: 0<br>Total : 0<br>Available for High Risk: 0<br>randomization: Medium Risk: 0                                                                                                    |                                         | Tine - Leave                      | a Mes<br>NG :<br>US 2                     |
| come to Labour Com.   | Control of the second second se                                                                                                    | nake the informatic<br>in the infor<br>in the infor<br>rin X +<br>3<br>4<br>173<br>174<br>174                                                                                                    | Copyright & 2015 - 2016 C4 n as eccurate as possible, LC, Govt, of West nation available on this Website. Any discret matter available on this Website. Any discret Series of the series of the series                                                                                                    | Commissionerate of labour - Al Rights Reserved         Commissionerate of labour - Al Rights Reserved         Eengal or National Informatics Centre (NIC), will not be a pancy found may be brought to the notice of LC, Govt. of         Image: Commissionerate of the pancy found may be brought to the notice of LC, Govt. of         Image: Commissionerate of the pancy found may be brought to the notice of LC, Govt. of         Image: Commissionerate of the pancy found may be brought to the notice of LC, Govt. of         Image: Commissionerate of the pancy found may be brought to the notice of LC, Govt. of         Image: Commissionerate of the pancy found may be brought to the notice of LC, Govt. of         Image: Commissionerate of the pancy found may be brought to the notice of LC, Govt. of         Image: Commissionerate of the pancy found may be brought to the notice of LC, Govt. of         Image: Commissionerate of the pancy found may be brought to the notice of LC, Govt. of the pancy found may be brought to the notice of LC, Govt. of the pancy found may be brought to the notice of LC, Govt. of the pancy found may be brought to the pancy found may be brought to t                                                                                                    | exponsible for any loss to any person caused by<br>West Bengd or NIC.<br>Devigned & Developed By Mice<br>Available for High Risk:0<br>randomization: Medium Risk:0<br>Total : 0<br>Available for High Risk:0<br>randomization: Medium Risk:0<br>Is<br>Routine Inspection<br>Routine Inspection<br>Routine Inspection                                                                                                    | Inaccuracy                              | Tine - Leave                      | a Mes<br>NG :<br>US 2                     |
| come to Labour Com.   | Course in the second second s  | o nake the information<br>in the information                                                                                                    | Copyright & 2015 - 2016 C<br>n as accurate as possible, LC, Gort, of West<br>nation a valiable on this Website. Any disors<br>PR368.11727<br>Area Name: Diamond Harbour<br>Somnath Dutta<br>9745522852<br>Area Name: Mograhat - II<br>Montzation<br>Debasish Das<br>Debasish Das<br>Debasish Das                                                                                                    | Commissionerate of labour - AI Rights Reserved Emparty Found may be brought to the notice of LC, Govt of C C C C C C C C C C C C C C C C C C C                                                                                                    | esponsbie for any loss to any person caused by<br>Wett Bengd or NCC.<br>Designed & Developed By Med C<br>Available for High Risk:0<br>Total : 0<br>Available for High Risk:0<br>Total : 0<br>Available for High Risk:0<br>randomization: Medium Risk:0                                                                                                    |                                         | line - Leave                      | a Mes<br>NG :<br>US 2                     |
| Come to Labour Com.   | U efforte have been made t                                                                                                    | o make the informatic<br>in the infor<br>rin X +<br>3<br>4<br>173<br>174<br>175<br>176<br>177                                                                                                    | Copyright & 2015 - 2016 C<br>n as accurate a possible, LC, Gort, of West<br>nation available on this Website. Any discess<br>P8036811727<br>Area Name: Diamond Harbour<br>Somnath Dutta<br>948522852<br>Area Name: Mograhat - II<br>bebasish Das<br>Debasish Das<br>Debasish Das<br>Debasish Das                                                                                                    | Commissionerate of labour - AI Rights Reserved         Elengal or National Informats: Centre (NIC), will not be a pancy found mar be brought to the notice of LC, Govt of         Image: Commission of the pancy found mar be brought to the notice of LC, Govt of         Image: Commission of the pancy found mar be brought to the notice of LC, Govt of         Image: Commission of the pancy found mar be brought to the notice of LC, Govt of         Image: Commission of the pancy found mar be brought to the notice of LC, Govt of         Image: Commission of the pancy found marks to the notice of LC, Govt of Commission of the pancy found marks to the notice of LC, Govt of Commission of the pancy found marks to the notice of LC, Govt of Commission of the pancy found marks to the pancy found marks to marks to pancy found marks to the pancy found marks to pancy found marks to pancy found marks                                                                                                    | eteponsble for any loss to any person caused by<br>West Bengd or NiC.<br>Designed & Developed By Mile<br>Available for High Risk:0<br>Total : 0<br>Available for High Risk:0<br>Total : 0<br>Available for High Risk:0<br>randomization: Medium Risk:0<br>ils Routine Inspection<br>Routine Inspection<br>Routine Inspection<br>Routine Inspection                                                                                                    |                                         | line - Leave                      | a Mes<br>NG 1<br>US 2                     |
| Kome to Labour Com.   | Schedule Inspection for<br>Schedule Inspection for<br>st-wise-randomization                                                                                                    | o make the informatic<br>in the infor<br>rin × +<br>3<br>4<br>173<br>174<br>175<br>176<br>177<br>178                                                                                                    | Copyright & 2015 - 2016 Cr<br>na excurate as possible, LC, Gort, of West<br>nation available on this Webste. Any discre-<br>2017 Annotation and the second second second<br>2018 Second Second Second Second Second<br>2018 Second Second Second Second Second<br>2018 Second Second Second Second Second Second<br>2018 Second Second Second Second Second<br>2018 Second Second Secon                                                                                                    | Commissionerate of labour - Al Rights Reserved         Commissionerate of labour - Al Rights Reserved         Elongia or National Informatics Centre (NIC), will not be a pancy found may be brought to the notice of LC, Gavt. of         Image: Commissionerate of the pancy found may be brought to the notice of LC, Gavt. of         Image: Commissionerate of the pancy found may be brought to the notice of LC, Gavt. of         Image: Commissionerate of the pancy found may be brought to the notice of LC, Gavt. of         Image: Commissionerate of the pancy found may be brought to the notice of LC, Gavt. of         Image: Commissionerate of the pancy found may be brought to the notice of LC, Gavt. of         Image: Commissionerate of the pancy found may be brought to the notice of LC, Gavt. of         Image: Commissionerate of the pancy found may be brought to the notice of LC, Gavt. of         Image: Commissionerate of the pancy found may be brought to the notice of LC, Gavt. of the pancy details         Image: Commissionerate of the pancy found may be brought to the notice of LC, Gavt. 11, 11, 11, 11, 11, 11, 11, 11, 11, 11                                                                                                    | exponsible for any less to any person caused by<br>West Bengd or NIC.<br>Designed & Developed by Mice<br>Available for High Risk: 0<br>randomization: Medium Risk: 0<br>Total : 0<br>Available for High Risk: 0<br>randomization: Medium Risk: 0<br>is Routine Inspection<br>Routine Inspection<br>Routine Inspection<br>Routine Inspection<br>Routine Inspection<br>Routine Inspection<br>Routine Inspection<br>Routine Inspection<br>Routine Inspection                                                                                                    |                                         | line - Leave                      | a Mes<br>NG 1<br>US 2                     |
| come to Labour Corm.  | Course in the second second se | o nake the information<br>in the information                                                                                                    | Copyright & 2015 - 2016 C<br>n as accurate as possible, LC, Gort, of West<br>nation a valiable on this Website. Any discess<br>Participation of the Website. Any discess<br>Participation of the Website. Any                                                                                                    | Commissionerate of labour - AI Rights Reserved Empiricy found may be brought to the notice of LC, Govt of C C C C C C C C C C C C C C C C C C C                                                                                                    | esponsbie for any loss to any person caused by<br>Wett Bengd or NC.<br>Designed & Developed By Mile<br>Available for High Risk: 0<br>Total : 0<br>Available for High Risk: 0<br>Total : 0<br>Available for High Risk: 0<br>randomization: Medium Risk: 0<br>Is Routine Inspection<br>Routine Inspection<br>Routine Inspection<br>Routine Inspection<br>Routine Inspection<br>Routine Inspection<br>Routine Inspection<br>Routine Inspection                                                                                                    |                                         | line - Leave                      | n a Mes<br>NG 2<br>US 2                   |
| come to Labour Com.   | Unofferite have been made t                                                                                                    | o make the informatic<br>in the infor<br>rin X +<br>3<br>4<br>173<br>174<br>175<br>176<br>177<br>178<br>179<br>180                                                                                                    | Copyright & 2015 - 2016 C<br>n as accurate appossible, LC, Gort, of West<br>nation available on this Website. Any discess<br>Performance of the second second second<br>Performance of the second second second second second<br>Performance of the second second                                                                                                    | Commissionerate of labour - AI Rights Reserved         Commissionerate of labour - AI Rights Reserved         Elengal or National Informats: Centre (NIC), will not be a party found may be brought to the notice of LC, Govt of         Image: Commission of the party found may be brought to the notice of LC, Govt of a party found may be brought to the notice of LC, Govt of a party found may be brought to the notice of LC, Govt of LC, Govt of LC, Gov                                                                                                    | ezonoble for any loss to any person caused by<br>West Bengd or NiC.<br>Designed & Developed By Mile<br>Available for High Risk:0<br>randomization: Medium Risk:0<br>Total : 0<br>Available for High Risk:0<br>randomization: Medium Risk:0<br>is Routine Inspection<br>Routine Inspection<br>Routine Inspection<br>Routine Inspection<br>Routine Inspection<br>Routine Inspection<br>Routine Inspection<br>Routine Inspection<br>Routine Inspection<br>Routine Inspection<br>Routine Inspection<br>Routine Inspection                                                                                                    |                                         | line - Leave                      | NG :<br>US 2<br>#                         |
| come to Labour Com.   | Schedule Inspection for<br>st-wise-randomization                                                                                                    | o make the informatic<br>in the infor<br>rin X +<br>3<br>4<br>173<br>174<br>175<br>176<br>177<br>179<br>180<br>181                                                                                                    | Copyright & 2015 - 2016 C<br>n as accurate as possible, IC, Govt. of West<br>mation available on this Webste. Any discre-<br>2016 - 2016 - 2016 - 2016<br>2016 - 2016 - 2016 - 2016<br>2018 - 2016 - 2016 - 2016<br>2018 - 2016 - 2016 - 2016<br>2018 - 2016 - 2016 - 2016<br>2018 - 2016 - 2016 - 2016<br>2018 - 2016 - 2016 - 2016 - 2016<br>2018 - 2016 - 2016 - 2016 - 2016<br>2018 - 2016 - 2016 - 2016 - 2016 - 2016<br>2018 - 2016 - 2016 - 2016 - 2016 - 2016 - 2016 - 2016<br>2018 - 2016 - 2016                                                                                                    | Commissionerate of labour - Al Rights Reserved         Elengal or National Informatics Centre (NIC), will not be provided in the notice of LC, Govt. of provide the notice of LC, Govt. of provide the notice of LC, Govt. of the notice of LC, Govt. of provide the notice of LC, Govt. of the notice of LC, Govt. of the notice of LC, Govt. of the notice of LC, Govt. of the notice of LC, Govt. of the notice of LC, Govt. of the notice of LC, Govt. of the notice of LC, Govt. of the notice of LC, Govt. of the notice of LC, Govt. of LC, Govt. of LC, G                                                                                                    | etiponabile for any less to any person caused by<br>West Bengd or NiC.<br>Designed & Developed by Mick<br>Available for High Risk: 0<br>randomization: Medium Risk: 0<br>Total : 0<br>Available for High Risk: 0<br>randomization: Medium Risk: 0<br>is Routine Inspection<br>Routine Inspection<br>Routine Inspection<br>Routine Inspection<br>Routine Inspection<br>Routine Inspection<br>Routine Inspection<br>Routine Inspection<br>Routine Inspection<br>Routine Inspection<br>Routine Inspection<br>Routine Inspection<br>Routine Inspection                                                                                                    |                                         | line - Leave                      | a Mes<br>NG :<br>US 2<br>₩                |
| come to Labour Com.   | Contraction of the second second seco | o nake the informatic<br>in the infor<br>1                                                                                                    | Copyright & 2015 - 2016 C<br>na securate se possible, LC, Gort, of West<br>nation a valiable on the Website. Any discess                                                                                                    | Commissionerate of labour - AI Rights Reserved Employ of Vational Informatic Centre (NIC), will not be party found may be brought to the notice of LC, Govt of Commissionerate of labour - AI Rights Reserved Commission Commission Commissi Commissi Commission Commission Commission Commis                                                                                                    | esponsbie for any loss to any person caused by<br>Wett Bengd or NC.<br>Designed & Developed By Med<br>Available for High Risk: 0<br>andomization: Medium Risk: 0<br>Total : 0<br>Available for High Risk: 0<br>randomization: Medium Risk: 0<br>Total : 0<br>Available for High Risk: 0<br>randomization: Medium Risk: 0<br>developed By Routine Inspection<br>Routine Inspection<br>Routine Inspection<br>Routine Inspection<br>Routine Inspection<br>Routine Inspection<br>Routine Inspection<br>Routine Inspection<br>Routine Inspection<br>Routine Inspection                                                                                                    |                                         | line - Leave                      | a Mes<br>Ng S<br>US 2<br>- 1              |
| Come to Labour Com.   | U efforte have been made t                                                                                                    | o make the informatic<br>in the infor<br>rin X +<br>3<br>173<br>4<br>173<br>174<br>175<br>176<br>177<br>178<br>179<br>180<br>181<br>181<br>181<br>181                                                                                                    | Copyright & 2015 - 2016 C<br>as accurate appossible, LG, Gort, of West<br>nation available on the Website. Any descer<br>Page 2000 - 2000 - 2000<br>Page 2000 - 2000 - 2000<br>Page 2000 - 2000 - 2000<br>Page 2000 - 2000 - 2000<br>Page 2000 - 2000 - 2000<br>Page 2000 - 2000 - 2000<br>Page 2000 - 2000 - 2000<br>Page 2000 - 2000 - 2000<br>Page 2000 - 2000 - 2000<br>Page 2000 - 2000 - 2000<br>Page 2000 - 2000 - 2000<br>Page 2000 - 2000 - 2000 - 2000<br>Page 2000 - 2000 - 2000 - 2000<br>Page 2000 - 2000 - 2000 - 2000<br>Page 2000 - 2000 - 2000 - 2000 - 2000<br>Page 2000 - 2000 - 2000 - 2000 - 2000 - 2000<br>Page 2000 - 2000 - 2000 - 2000 - 2000 - 2000 - 2000<br>Page 2000 - 2000 - 200                                                                                                    | Commissionerate of labour - AI Rights Reserved Employ of National Informats: Centre (NIC), will not be a party found may be brought to the notice of LC, Govt of Party found may be brought to the notice of LC, Govt of Available Tor High Nisk: 0 r - II Available Tor High Nisk: 0 r andomization: Medium Risk: 0 r andomization: Medium Risk: 0 r andomization: Medium Risk: 0 r andomization: Medium Risk: 0 r andomization: Medium Risk: 0 r andomization: Medium Risk: 0 r andomization: Medium Risk: 0 r andomization: Medium Risk: 0 r andomization: Medium Risk: 0 r andomization: Medium Risk: 0 r andomization: Medium Risk: 0 r andomization: Medium Risk: 0 r andomization: Medium Risk: 0 r andomization: Medium Risk: 0 Raby Mude STORES View Details PINK LILY INDUSTRIES View Details PINK LILY INDUSTRIES View Details RABY QUEEN DRESS AND GAZING CENTRE Vie AIRI RARMENTS VIew Details T R S RICK FIELD View Details ABANYA SEBA SANGHA SHG GROUP View D                                                                                                    | eeponsble for any loss to any person caused by<br>West Bengd or NC.<br>Designed & Developed By Mile<br>Available for High Risk:0<br>randomization: Medium Risk:0<br>Total : 0<br>Available for High Risk:0<br>randomization: Medium Risk:0<br>is Routine Inspection<br>Routine Inspection<br>Routine Inspection                                                                                                    |                                         | line - Leave                      | a Mesi<br>NG !<br>US 21                   |
| Come to Labour Com.   | It efforte have been made t                                                                                                    | o make the informatic<br>in the infor<br>rin X +<br>3<br>174<br>173<br>174<br>175<br>176<br>176<br>177<br>178<br>179<br>181<br>182<br>181<br>182<br>183                                                                                                    | Copyright & 2015 - 2016 C<br>n as accurate as possible, LC, Govt. of West<br>mation available on this Website. Any discre-<br>person of the Website. Any discre-<br>person of the Website. Any discre-<br>person of the Website. Any discre-<br>generation of the Website. Any discre-<br>person of the Website. Any discre-<br>person of the Website. Any discre-<br>person of the Website. Any discre-<br>person of the Website. Any discre-<br>person of the Website. Any discre-<br>person of the Website. Any discre-<br>person of the Website. Any discre-<br>person of the Website. Any discre-<br>person of the Website. Any discrete and the Website.<br>Person of the Website. Any discrete and the Website.<br>Person of the Website. Any discrete and the Website.<br>Person of the Website. Any discrete and the Website.<br>Person of the Website.<br>Person of the Website. Any discrete and the Website.<br>Person of the Website.<br>Person of the Websit                                                                                                    | Commissionerate of labour - Al Rights Reserved Empiricy found may be brought to the notice of LC, Govt. of C C C C C C C C C C C C C C C C C C C                                                                                                    | texponsible for any less to any person caused by West Bengd or NiC.      Designed & Developed by Mile      Available for High Risk:0      Total : 0      Available for High Risk:0      Total : 0      Available for High Risk:0      Total : 0      Available for High Risk:0      Is Routine Inspection      Routine Inspection      Routine In |                                         | line - Leave                      | a Mess<br>NG <u></u><br>US 2 <sup>i</sup> |
| come to Labour Com.   | Schedule Inspection for<br>st-vise-randomization                                                                                                    | o nake the information<br>in the infor<br>()<br>()<br>()<br>()<br>()<br>()<br>()<br>()<br>()<br>()                                                                                                    | Copyright & 2015 - 2016 C<br>na securate se possible, LC, Gort, of West<br>nation a valiable on the Website. Any discess<br>Participation of the Website. Any discess<br>Participation of the Website. Any di                                                                                                    | Commissionerate of labour - AI Rights Reserved Employ of Vational Informatic Centre (NIC), will not be party found may be brought to the notice of LC, Govt of CC Q, Search AVailable for High NiSk: 0 Lov Risk: 13 Total : 141 Available for High Risk: 0 Lov Risk: 20 Lov Risk: 20                                                                                                    | esponsbie for any loss to any person caused by<br>Wett Bengd or NC.<br>Designed & Developed By Med<br>Available for High Risk: 0<br>randomization: Medium Risk: 0<br>Total : 0<br>Available for High Risk: 0<br>randomization: Medium Risk: 0<br>Total : 0<br>Available for High Risk: 0<br>randomization: Medium Risk: 0<br>developed By State<br>Routine Inspection<br>Routine Inspection                                                                                                    |                                         | line - Leave                      | a Mess<br>NG 5<br>25<br>1<br>**           |
| Come to Labour Com.   | Unofficie have been made t                                                                                                    | o make the informatic<br>in the infor<br>time X<br>time X<br>ti | Copyright & 2015 - 2016 C<br>as accurate apossible, LG, Gort, of West<br>hation available on the Website. Any descer<br>Participation of the Website. Any descer<br>Participation of the Website. Any descer<br>Nianjan Dasgupta<br>Nianjan Dasgupta<br>Nianjan Dasgupta                                                                                                    | Commissionerate of labour - AI Rights Reserved<br>Elengal or National Informats: Centre (NIC), will not be a<br>party found may be brought to the notice of LC, Govt of<br>Party found may be brought to the notice of LC, Govt of<br>Available Tor "High Nisk: 0<br>r - II<br>Available Tor "High Nisk: 0<br>randomization: Medium Risk: 0<br>I cow Risk: 18<br>Total : 141<br>Available for High Risk: 0<br>randomization: Medium Risk: 0<br>I cow Risk: 20<br>Low Risk: 20<br>Low Risk: 20<br>Low Risk: 20<br>Low Risk: 20<br>Low Risk: 20<br>Low Risk: 20<br>Low Risk: 20<br>Low Risk: 20<br>Readymade STORES View Details<br>SALMA GARMENTS View Details<br>RAIR GARMENTS View Details<br>RAIR GARMENTS View Details<br>ARIR GARMENTS View Details<br>ARIR GARMENTS View Details<br>ARIR GARMENTS View Details<br>ARIR GARMENTS View Details<br>ARIR GARMENTS View Details<br>ARIR GARMENTS View Details<br>ARIR GARMENTS View Details<br>ARIR GARMENTS View Details<br>ARIR GARMENTS View Details<br>ARIR GARMENTS View Details<br>ARIR GARMENTS View Details<br>ARIR GARMENTS VIEW Details<br>ARIR GARMENTS VIEW DETAILS<br>ARIR GARMENTS VIEW DETAILS<br>ARIR GARMENTS VIEW DETA                                                                                                    | eeponsble for any loss to any person caused by<br>West Bengd or NC.<br>Designed & Developed Dr Mile<br>Available for High Risk:0<br>randomization: Medium Risk:0<br>Total : 0<br>Available for High Risk:0<br>randomization: Medium Risk:0<br>I Total : 0<br>Available for High Risk:0<br>randomization: Medium Risk:0<br>Routine Inspection<br>Routine Inspection                                                                                                    |                                         | line - Leave                      | a Mess<br>NG S<br>US 25<br>##             |
| Kome to Labour Com.   | Schedule Inspection for<br>artwise-randomization<br>COUCT                                                                                                    | o make the informatic<br>is the infor<br>rin X +<br>3<br>4<br>173<br>174<br>175<br>176<br>176<br>177<br>178<br>179<br>181<br>182<br>183<br>184<br>185<br>186<br>187                                                                                                    | Copyright & 2015 - 2016 C<br>n as accurate as possible, LG, Govt. of West<br>mation available on this Website. Any disces<br>2016 - 2016 - 2016 - 2016<br>2016 - 2016 - 2016 - 2016 - 2016<br>2016 - 2016 - 2016 - 2016 - 2016 - 2016<br>2016 - 2016 - 2016 - 2016 - 2016 - 2016 - 2016 - 2016<br>2016 - 2016 - 2016                                                                                                    | Commissionerate of labour - Al Rights Reserved<br>Econgle of National Informats: Centre (NIC), will not be a<br>pancy found may be brought to the notice of LC, Govt. of<br>Commissionerate of the second second second second second<br>(C) Q, Search<br>(AVailable for High Nisk:0)<br>r - II<br>AVailable for High Nisk:0<br>randomization: Medium Risk:0<br>Low Risk:18<br>Total : 141<br>Available for High Risk:0<br>randomization: Medium Risk:0<br>Low Risk:20<br>Low Risk:20<br>Low Risk:20<br>Low Risk:20<br>Low Risk:20<br>Low Risk:20<br>Commissionerate of the second second se                                                                                                    | texponsible for any less to any person caused by     West Bengd or NiC.     Designed & Developed By Mick     Available for High Risk:0     Total : 0     Available for High Risk:0     Total : 0     Available for High Risk:0     Total : 0     Available for High Risk:0     Total : 0     Available for High Risk:0     randomization: Medium Risk:0      Is Routine Inspection     Routine Inspection     Routine In |                                         | line - Leave                      | a Messi<br>NG S<br>US 24<br>#             |
| Come to Labour Com.   | Schedule Inspection for<br>Schedule Inspection for<br>st-wise-randomization                                                                                                    | onake the information<br>in the information<br>(C) (C) (C) (C) (C) (C) (C) (C) (C) (C)                                                                                                    | Copyright & 2015 - 2016 C<br>na a accurate se possible, LC, Gort, of West<br>nation a valiable on the Website. Any disors<br>PRS 68:11727<br>Area Name: Diamond Harbour<br>Somnath Dutta<br>9745522552<br>Area Name: Mograhat - II<br>Nontization<br>Debasish Das<br>Debasish Das<br>Dishas<br>Nianjan Dasgupta<br>Nianjan Dasgupta<br>N | Commissionerate of labour - Al Rights Reserved         Commissionerate of labour - Al Rights Reserved         Eingal or National Informatic Centre (NIC), will not be a pancy found may be brought to the notice of LC, Govt. of         Image: Commissionerate of the pancy found may be brought to the notice of LC, Govt. of         Image: Commissionerate of the pancy found may be brought to the notice of LC, Govt. of         Image: Commissionerate of the pancy found may be brought to the notice of LC, Govt. of         Image: Commissionerate of the pancy found may be brought to the notice of LC, Govt. of         Image: Commissionerate of the pancy found may be brought to the notice of LC, Govt. of the pancy found may be brought to the notice of LC, Govt. of the pancy found may be brought to the notice of LC, Govt. of the pancy found may be brought to the notice of LC, Govt. of the pancy found may be brought to the notice of LC, Govt. of the pancy found may be brought to the notice of LC, Govt. of the pancy found may be brought to the pancy found may be brought to the pancy fo                                                                                                    | esponsible for any loss to any person caused by<br>Wett Bengd or NC.<br>Designed & Developed By Med<br>Available for High Risk: 0<br>randomization: Medium Risk: 0<br>Total : 0<br>Available for High Risk: 0<br>randomization: Medium Risk: 0<br>Total : 0<br>Available for High Risk: 0<br>randomization: Medium Risk: 0<br>Routine Inspection<br>Routine Inspection                                                                                                    |                                         | line - Leave                      | a Mess<br>NG 1<br>US 2<br>P               |
| Come to Labour Com.   | U efforte have been made t                                                                                                    | o make the informatic<br>in the infor<br>rin X +<br>3<br>rin X<br>4<br>7<br>7<br>7<br>7<br>8<br>7<br>7<br>9<br>17<br>7<br>17<br>7<br>8<br>17<br>7<br>17<br>8<br>17<br>7<br>17<br>8<br>17<br>17<br>17<br>8<br>17<br>17<br>17<br>8<br>17<br>17<br>17<br>17<br>18<br>10<br>19<br>10<br>10<br>10<br>10<br>10<br>10<br>10<br>10<br>10<br>10<br>10<br>10<br>10                                                                                                    | Copyright & 2015 - 2016 C<br>as accurate appossible, LG, Gort, of West<br>nation available on the Website. Any descer<br>Page 2000 - 2000 - 2000<br>Page 2000 - 2000 - 2000<br>Page 2000 - 2000 - 2000<br>Page 2000 - 2000 - 2000<br>Page 2000 - 2000 - 2000<br>Page 2000 - 2000 - 2000<br>Page 2000 - 2000 - 2000<br>Page 2000 - 2000 - 2000<br>Page 2000 - 2000 - 2000<br>Page 2000 - 2000 - 2000<br>Page 2000 - 2000 - 2000<br>Page 2000 - 2000 - 2000 - 2000<br>Page 2000 - 2000 - 2000 - 2000<br>Page 2000 - 2000 - 2000 - 2000<br>Page 2000 - 2000 - 2000 - 2000 - 2000<br>Page 2000 - 2000 - 2000 - 2000 - 2000 - 2000<br>Page 2000 - 2000 - 2000 - 2000 - 2000 - 2000 - 2000<br>Page 2000 - 2000 - 200                                                                                                    | Commissionerate of labour - AI Rights Reserved<br>Elengal or National Informats: Centre (NIC), will not be a<br>party found mer be brought to the notice of LC, Govt of<br>Party found mer be brought to the notice of LC, Govt of<br>Available Tor High Nisk: 0<br>r - II<br>Available Tor High Nisk: 0<br>randomization: Medium Risk: 0<br>I Total : 141<br>Available for High Risk: 0<br>randomization: Medium Risk: 0<br>randomization: Medium Risk: 0<br>randomization: Medium Risk: 0<br>randomization: Medium Risk: 0<br>randomization: Medium Risk: 0<br>I total : 141<br>Available for High Risk: 0<br>randomization: Medium Risk: 0<br>I total : 141<br>Available for High Risk: 0<br>randomization: Medium Risk: 0<br>I total : 141<br>Available for High Risk: 0<br>Rabel Construction Co View Details<br>SALMA GARMENTS View Details<br>RABY QUEEN DRESS VIEW Details<br>RABY QUEEN DRESS AND GAZING CENTRE Vie<br>AIIR GARMENTS View Details<br>T R S RICK FIELD View Details<br>ABANYA SEBA SANGHA SHG GROUP View D                                                                                                    | ezonoble for any loss to any person caused by<br>West Bengd or NC.<br>Designed & Developed Dr Mile<br>Available for High Risk:0<br>randomization: Medium Risk:0<br>Total : 0<br>Available for High Risk:0<br>randomization: Medium Risk:0<br>is Routine Inspection<br>Routine Inspection<br>Routine Inspection                                                                                                    |                                         | line - Leave                      | nig<br>Ng<br>US<br>-                      |